# ADDING GENERAL ASSIGNMENT OR DEPARTMENT ROOM REQUEST IN BANNER

# TABLE OF CONTENTS

| Revision History                                                        | 2 |
|-------------------------------------------------------------------------|---|
| Proposed Training Methodology and Delivery                              | 2 |
| Introduction and Purpose                                                | 2 |
| Related Policies, Regulations, Guiding Principles, and Common Practices | 2 |
| Impacted Departments, Units, Programs, and Centers                      | 2 |
| Before You Begin                                                        | 2 |
| Forms                                                                   | 2 |
| Procedures                                                              | 3 |

## **REVISION HISTORY**

| Version | Date     | Name       | Description                                                                                               |
|---------|----------|------------|----------------------------------------------------------------------------------------------------|
| 1       | 12/21/16 | M. Stewart | Initial procedures                                                                                        |
| 2       | 8/22/17  | M. Stewart | Include new room attribute code; how to add room attribute code for MMP's; updating a room attribute code |
|         |          |            |                                                                                                    |
|         |          |            |                                                                                                    |

#### PROPOSED TRAINING METHODOLOGY AND DELIVERY

Both online and in-person formats will be beneficial for users to receive for the same procedure. The online format allows the user to go at their own pace, write notes and questions, and absorb it without distractions. The in-person training will allow the user to ask questions, hear an explanation for why the procedures were written a certain way, receive tips and avoid pitfalls, and hear others' questions in the group. In person training allows a broader narrative of the background, context, and explanation to be shared by the trainer. The online training precedes the in-person training.

#### INTRODUCTION AND PURPOSE

How to identify in Banner whether a course section is to be assigned a general assignment or department classroom after course data is transferred to 25Live.

## RELATED POLICIES, REGULATIONS, GUIDING PRINCIPLES, AND COMMON PRACTICES

To maintain and produce quarterly class offerings and the Schedule of Classes publication.

## IMPACTED DEPARTMENTS, UNITS, PROGRAMS, AND CENTERS

- 1. Registrar's Office
- 2. Academic Departments
- 3. College Offices

## BEFORE YOU BEGIN

If this is the first time you are reviewing this procedure, open Banner Training (bannersbxe.ucr.edu) to follow along.

#### FORMS

The forms listed below are covered in this training.

| Form    | Form Name | Description                                    |
|---------|-----------|------------------------------------------------|
| SSASECT | Schedule  | Where course sections are added and maintained |

#### PROCEDURES

- 1. Each course section is to be assigned a **Room Attribute Preference** code.
  - a. This code identifies whether the section will be scheduled in either a general assignment or department classroom when section data is transferred to 25Live.
  - b. Special Studies sections which do not meet in an assigned classroom do not need a Room Attribute Preference code.
- 2. Assigning a Room Attribute Preference code:
  - a. Go to SSASECT.
  - b. Enter: Term and CRN number of desired course section; Next Block.
  - c. Click: Meeting Times and Instructor tab.
  - d. Click: Scheduler Preferences tab.
  - e. Navigate to first available row in the Room Attribute Preferences section.
  - f. If a general assignment classroom is desired, enter **GE** in the **Code** field.
  - g. If section is part of a Learning Community block and needs a general assignment classroom, enter LC in the Code field.
  - h. If a department classroom will be scheduled (regardless of whether or not the section is part of a Learning Community block), enter **DP** in the **Code** field.
  - i. Enter **01** in the **Preference Number** field.
  - j. Save.
  - k. Screen should appear similar to the following:

| Schedule SSASECT 8.9.2 (PPRDXE)                                                                                                    |                      |               |                     |            |                | 120 |
|----------------------------------------------------------------------------------------------------|----------------------|---------------|---------------------|------------|----------------|-----|
| Term: 201620 V CRN: 11958 V Create CRN: C                                                                                                    | opy CRN: 🖗 🖇         | Subject: CHEM | Course: 001C        | Title: GEN | ERAL CHEMISTRY |     |
| Course Section Information Section Enrollment Information                                                                                                    | Meeting Times ar     | nd Instructor | Section Preferences |            |                |     |
| Meeting Code     Start Date     End Date     Mon       28-MAR-2016     03-JUN-2016     Image: Constraint of the start of the star | Tue Wed<br>□ Ø       | Thu Fri       | Sat Sun             | Start Time | End Time       |     |
| Partition Preferences<br>Code                                                                                                    | Preference<br>Number | Activity Date |                     |            |                |     |
|                                                                                                    |                      | 09-MAY-2016   |                     |            |                |     |
| Code         Image: Code         Image: Code <t< td=""><td>Preference<br/>Number</td><td>Activity Date</td><td></td><td></td><td></td><td></td></t<>                                                                                                    | Preference<br>Number | Activity Date |                     |            |                |     |

- 3. Assigning a Room Attribute Preference code for a section with multiple meeting patterns:
  - a. A multiple meeting pattern (MMP) is when more than one dissimilar meeting day and/or time pattern for the same schedule type (course activity) is attached to one CRN.
  - b. Each MMP needs a room attribute code attached.
  - c. Follow **steps 1a-1c** outlined above.
  - d. Highlight first record on the **Meeting Dates** tab.
  - e. Follow steps 3d-3j outlined above to add the first room attribute code.
  - f. Screen should appear similar to the following:

| Term: 201740                                                                                                    | • CRN: 25144                                                                       | Create C                                                            |                                                                                                    |                      |                                                                                                    |                                                                                                    |                                       |                   |           |           |         |           |
|----------------------------------------------------------------------------------------------------|------------------------------------------------------------------------------------|---------------------------------------------------------------------|----------------------------------------------------------------------------------------------------|----------------------|----------------------------------------------------------------------------------------------------|----------------------------------------------------------------------------------------------------|---------------------------------------|-------------------|-----------|-----------|---------|-----------|
| Course Section Info                                                                                              | ormation Section                                                                   | Enrollment Inform                                                   | mation Me                                                                                                    | eeting Times         | and Instructor                                                                                                    | Sectio                                                                                                    | on Preferences                        |                   |           |           |         |           |
| Times and Instructors                                                                                            | s Scheduler Prefe                                                                  | erences                                                             |                                                                                                    |                      |                                                                                                    |                                                                                                    |                                       |                   |           |           |         |           |
| Meeting Times                                                                                                    |                                                                                    |                                                                     |                                                                                                    |                      |                                                                                                    |                                                                                                    |                                       |                   |           |           |         |           |
| Meeting Date                                                                                                    | es Meeting                                                                         | Location and Cre                                                    | edits                                                                                                    |                      |                                                                                                    |                                                                                                    |                                       |                   |           |           |         |           |
|                                                                                                    |                                                                                    |                                                                     |                                                                                                    |                      |                                                                                                    |                                                                                                    |                                       |                   |           |           |         |           |
| Meeting Meeting                                                                                                  | g<br>Start Data                                                                    | End Data                                                            | Manday                                                                                                    | Tuesday              | Wedneeder                                                                                                    | Thursday                                                                                                    | Friday                                | Caturday          | Cunda     | Start     | End     | Session   |
|                                                                                                    |                                                                                    |                                                                     | wonday                                                                                                    | Tuesday              | weunesday                                                                                                    | mursuay                                                                                                    | Filoay                                | Saturday          | Sunda     | iy rime   | rime    | indicator |
| LEC                                                                                                    | 28-SEP-2017                                                                        | 08-DEC-2017                                                         | <b>v</b>                                                                                                    |                      | <b>v</b>                                                                                                    |                                                                                                    | •                                     |                   |           | 0910      | 1000    | 01        |
| LEC                                                                                                    | 28-SEP-2017                                                                        | 08-DEC-2017                                                         |                                                                                                    |                      |                                                                                                    |                                                                                                    |                                       |                   |           | 1410      | 1500    | 02        |
|                                                                                                    |                                                                                    |                                                                     |                                                                                                    |                      |                                                                                                    |                                                                                                    |                                       |                   |           |           |         |           |
|                                                                                                    |                                                                                    |                                                                     |                                                                                                    |                      |                                                                                                    |                                                                                                    |                                       |                   |           |           |         |           |
| -                                                                                                    |                                                                                    |                                                                     |                                                                                                    |                      |                                                                                                    |                                                                                                    |                                       |                   |           |           |         |           |
| lerm: 201740                                                                                                    | CRN: 25144                                                                         | Create CR                                                           | RN: 🗳 Co                                                                                                    | py CRN:              | Subject:                                                                                                    | PHYS (                                                                                                    | Course: 209A                          | Titl              | e: QUANT  | UM ELECT  | TRONICS | ;         |
| lerm: 201740                                                                                                    | • CRN: 25144                                                                       | Create CR                                                           | RN: 💣 Co                                                                                                    | opy CRN:             | Subject:                                                                                                    | PHYS (                                                                                                    | Course: 209A                          | . Titl            | e: QUANT  | TUM ELECT | TRONICS | ;         |
| Course Section Infor                                                                                             | CRN: 25144  rmation Section E                                                      | Create CR                                                           | RN: 🖗 Co                                                                                                    | opy CRN:             | Subject:                                                                                                    | PHYS (<br>Section Pr                                                                                                    | Course: 209A<br>references            | . Titl            | e: QUANT  | TUM ELECT | TRONICS | 3         |
| Course Section Infor<br>Times and Instructors                                                                    | CRN: 25144  rmation Section E  Scheduler Prefer                                    | Create CR                                                           | RN: 🖗 Co                                                                                                    | ppy CRN:             | Subject:                                                                                                    | PHYS (                                                                                                    | Course: 209A<br>references            | . Titl            | e: QUANT  | TUM ELECT | TRONICS | 3         |
| Course Section Infor<br>Times and Instructors                                                                    | CRN: 25144  rmation Section F Scheduler Prefer Start Date                          | Create CR                                                           | RN: 🖗 Co<br>ation Meet<br>Mon                                                                                                    | ppy CRN:             | Subject:                                                                                                    | PHYS (<br>Section Pr<br>Fri                                                                                                    | Course: 209A<br>references<br>Sat Sur | Titl              | e: QUANT  | TUM ELECT | TRONICS | 3         |
| Course Section Infor<br>Times and Instructors<br>Meeting Code                                                    |                                                                                    | Create CR<br>Enrollment Informa<br>ences<br>End Date<br>08-DEC-2017 | RN: 🖗 Ca<br>ation Meet<br>Mon                                                                                                    | ing Times an         | Subject:                                                                                                    | PHYS (<br>Section Pr<br>Fri                                                                                                    | Course: 209A<br>references<br>Sat Sur | 5 Titl            | e: QUANT  | TUM ELECT | TRONICS | 3         |
| Course Section Infor<br>Times and Instructors<br>Meeting Code                                                    | CRN: 25144      mation Section F      Scheduler Prefer      Start Date  8-SEP-2017 | Create CR<br>Enrollment Informa<br>ences<br>End Date<br>08-DEC-2017 | RN: Det                                                                                                    | ing Times an         | Subject:                                                                                                    | PHYS (<br>Section Pr<br>Fri<br>Ø                                                                                                    | Course: 209A<br>references<br>Sat Sur | n Start 1<br>0910 | ie: QUANT | TUM ELECT | TRONICS |           |
| Course Section Infor<br>Times and Instructors<br>Meeting Code                                                    | CRN: 25144      mation Section E     Scheduler Prefer      Start Date 8-SEP-2017   | Create CF<br>Enrollment Informa<br>ences<br>End Date<br>08-DEC-2017 | RN: Difference Constraints Constraints Meet                                                                                                    | ppy CRN:             | Subject:<br>Ind Instructor<br>Wed Thu<br>Pe<br>Activity                                                                                                    | PHYS (<br>Section Pr<br>Fri<br>Ø                                                                                                    | Course: 209A<br>references<br>Sat Sur | n Start 1<br>0910 | ie: QUANT | TUM ELECT | TRONICS | 5<br>     |
| Course Section Infor<br>Times and Instructors<br>Meeting Code                                                    |                                                                                    | Create CF<br>Enrollment Informa<br>ences<br>End Date<br>08-DEC-2017 | RN: Det                                                                                                    | ppy CRN:             | Subject:<br>Id Instructor<br>Wed Thu<br>e<br>Activity                                                                                                    | PHYS (<br>Section Pr<br>Fri<br>Ø                                                                                                    | Course: 209A<br>references<br>Sat Sur | n Start 1<br>0910 | rime E    | End Time  | TRONICS |           |
| Course Section Infor<br>Times and Instructors<br>Meeting Code                                                    |                                                                                    | Create CR<br>Enrollment Informa<br>ences<br>End Date<br>08-DEC-2017 | RN: ∯ Cc<br>ation Meet<br>Mon<br>✓                                                                                                    | ppy CRN:             | Subject:<br>Ind Instructor<br>Wed Thu<br>C<br>e<br>Activity<br>22-AUG-2                                                                                                    | PHYS (<br>Section Pr<br>Fri<br>Ø<br>Date                                                                                                    | Course: 209A<br>references<br>Sat Sur | n Start 1<br>0910 | ie: QUANT | End Time  | TRONICS |           |
| Course Section Infor<br>Times and Instructors<br>Meeting Code                                                    | CRN: 25144  rmation Section E Scheduler Prefer Start Date 8-SEP-2017  ferences     | Create CF<br>Enrollment Informa<br>ences<br>End Date<br>08-DEC-2017 | RN: Difference Constraints (Constraints) Constraints) Constraints (Constraints) Constraints) Constraints (Constraints) Constraints) (Constraints) (Constrain | Preference<br>Number | Subject:<br>Ind Instructor<br>Wed Thu<br>C<br>e<br>Activity<br>22-AUG-2                                                                                                    | PHYS (<br>Section Pr<br>Fri<br>Ø<br>Date                                                                                                    | Course: 209A<br>references<br>Sat Sur | n Start 1<br>0910 | Fime E    | IN ELEC   | TRONICS |           |
| Course Section Infor<br>Times and Instructors<br>Meeting Code                                                    |                                                                                    | Create CR<br>Enrollment Informa<br>ences<br>End Date<br>08-DEC-2017 | RN: ₿ Cc<br>ation Meet<br>Mon<br>♥                                                                                                    | ppy CRN: 4           | Subject:<br>Med Instructor<br>Wed Thu<br>C<br>e<br>Activity<br>22-AUG-2                                                                                                    | PHYS (<br>Section Pr<br>Fri<br>Ø<br>Date                                                                                                    | Course: 209A<br>references<br>Sat Sur | Start 1           | rime E    | End Time  | TRONICS |           |
| Course Section Infor<br>Times and Instructors          Meeting Code         Partition Precode         V          |                                                                                    | Create CR<br>Enrollment Informa<br>ences<br>End Date<br>08-DEC-2017 | RN: ∯ Cc<br>ation Meet<br>Mon<br>⊮                                                                                                    | Preference<br>Number | Subject:<br>ad instructor<br>Wed Thu<br>C<br>Activity<br>22-AUG-2                                                                                                    | PHYS (<br>Section Pri<br>Fri<br>Ø<br>Date                                                                                                    | Course: 209A<br>references<br>Sat Sur | n Start 1<br>0910 | rime E    | End Time  | TRONICS |           |
| Course Section Infor<br>Times and Instructors<br>Meeting Code                                                    |                                                                                    | Create CF<br>Enrollment Informa<br>ences<br>End Date<br>08-DEC-2017 | RN: Irror Constraints Constraints Constra  | Preference<br>Number | Subject:<br>Med Instructor<br>Wed Thu<br>Pe<br>Activity<br>22-AUG-2                                                                                                    | PHYS (<br>Section Pr<br>Fri<br>Ø<br>Date                                                                                                    | Course: 209A<br>references<br>Sat Sur | Start 1           | Fime E    | End Time  | TRONICS |           |
| Course Section Infor<br>Times and Instructors<br>Meeting Code<br>28<br>Partition Pre<br>Code<br>V<br>Room Attrib |                                                                                    | Create CF<br>Enrollment Informa<br>ences<br>End Date<br>08-DEC-2017 | RN: I Co<br>ation Meet<br>Mon<br>☑                                                                                                    | Preference<br>Number | Subject:<br>Ind Instructor<br>Wed Thu<br>Call Control Contro | PHYS Control Physics of the section Physics of the section Physics o | Course: 209A<br>references<br>Sat Sur | Start 1           | Fime E    | End Time  | TRONICS |           |
| Course Section Infor<br>Times and Instructors<br>Meeting Code                                                    |                                                                                    | Create CF<br>Enrollment Informa<br>ences<br>End Date<br>08-DEC-2017 | RN: ₿ Cc<br>ation Meet                                                                                                    | Preference<br>Number | Subject:<br>ad instructor<br>Wed Thu<br>Ce Activity<br>22-AUG-2<br>Ce Activity                                                                                                    | PHYS (<br>Section Pr<br>Fri<br>Ø<br>Date                                                                                                    | Course: 209A                          | ecord<br>cator    | fime E    | End Time  |         |           |

- g. Return to Times and Instructors tab and highlight the second record under the Meeting Dates tab.
- h. Follow **steps 3d-3j** outlined above to add the second room attribute code.
- i. Screen should appear similar to the following:

#### Scheduling in SSASECT

| Term: 201740                                                                                                    | RN: 25144                                       | Create CF                        | RN: 🖗    | Copy CRN:                | Subjec                     | : PHYS                        | Course:              | 209A     | Title: QU          | ANTUM ELECT       | RONICS      |
|----------------------------------------------------------------------------------------------------|-------------------------------------------------|----------------------------------|----------|--------------------------|----------------------------|-------------------------------|----------------------|----------|--------------------|-------------------|-------------|
| Course Section Information                                                                                                    | n Section En                                    | rollment Inform                  | ation Me | eeting Times a           | and Instructor             | Section                       | Preferences          |          |                    |                   |             |
| Times and Instructors Sc                                                                                                    | cheduler Preferen                               | ices                             |          |                          |                            |                               |                      |          |                    |                   |             |
| Meeting Times                                                                                                    |                                                 |                                  |          |                          |                            |                               |                      |          |                    |                   |             |
| Meeting Dates                                                                                                    | Meeting Lo                                      | cation and Cree                  | dits     |                          |                            |                               |                      |          |                    |                   |             |
| Meeting Meeting                                                                                                    |                                                 |                                  |          |                          |                            |                               |                      |          |                    | Start End         | Session     |
| Time Type S                                                                                                    | Start Date                                      | End Date                         | Monday   | Tuesday                  | Wednesday                  | Thursday                      | Friday               | Saturday | Sunday             | Time Time         | e Indicator |
| LEC 28-5                                                                                                    | SEP-2017 08                                     | B-DEC-2017                       |          |                          |                            |                               |                      |          |                    | 0910 1000         | 01          |
| LEC 28-5                                                                                                    | SEP-2017 08                                     | 3-DEC-2017                       |          |                          |                            |                               |                      |          |                    | 1410 1500         | 02          |
|                                                                                                    |                                                 |                                  |          |                          |                            |                               |                      |          |                    |                   |             |
| Term: 201740 💌 (                                                                                                    | CRN: 25144                                      | Create (                         | CRN: 🔮   | Copy CRN                 | l: 🖗 Subje                 | ect: PHYS                     | Course               | : 209A   | Title: (           | QUANTUM ELE       | CTRONICS    |
|                                                                                                    |                                                 |                                  | _        |                          |                            |                               |                      |          |                    |                   |             |
| Course Section Informati                                                                                                    | ion Section E                                   | Inrollment Infor                 | mation   | Meeting Times            | s and Instructo            | r Sect                        | ion Preferenc        | es       |                    |                   |             |
|                                                                                                    |                                                 |                                  |          |                          |                            |                               |                      |          |                    |                   |             |
| Times and Instructors S                                                                                                    | Scheduler Prefere                               | ences                            |          |                          |                            |                               |                      |          |                    |                   |             |
| Times and Instructors S<br>Meeting Code Star                                                                                                    | Scheduler Prefere                               | End Date                         | Mo       | n Tue                    | Wed                        | Thu Fri                       | Sat                  | Sun      | Start Time         | End Tim           | e           |
| Meeting Code     Star       28-SEF                                                                                                    | Scheduler Prefere                               | Ences<br>End Date<br>08-DEC-2017 | Mo       | n Tue                    | Wed                        | Thu Fri                       | i Sat                | Sun      | Start Time         | e End Tim<br>1500 | e           |
| Meeting Code     State       28-SEF       Partition Prefere                                                                                                    | Scheduler Prefere                               | ences<br>End Date<br>08-DEC-2017 | Mo       | n Tue                    | Wed                        | Thu Fri                       | i Sat                | Sun      | Start Time         | e End Tim<br>1500 | e           |
| Times and Instructors Meeting Code Star 28-SEF Partition Prefere Code                                                                                                    | Scheduler Prefere<br>rt Date<br>P-2017          | ences<br>End Date<br>08-DEC-2017 | Mo       | n Tue                    | Wed                        | Thu Fri                       | i Sat                | Sun      | Start Time         | End Tim           | e           |
| Times and Instructors Meeting Code Star 28-SEF Partition Prefere Code                                                                                                    | Scheduler Prefere                               | ences<br>End Date<br>08-DEC-2017 | Mo       | n Tue<br>Prefere<br>Numb | Wed<br>Ince<br>her A       | Thu Fri                       | Sat                  | Sun      | Start Time         | e End Tim<br>1500 | e           |
| Times and Instructors     State       Meeting Code     State       28-SEF       Partition Prefere       Code       •                                                                                                    | Scheduler Prefere<br>rt Date<br>P-2017          | ences<br>End Date<br>08-DEC-2017 | Mo<br>2  | n Tue                    | Wed<br>ence<br>per A       | Thu Fri                       | i Sat                | Sun      | Start Time         | e End Tim<br>1500 | e           |
| Times and Instructors     Star       Meeting Code     Star       28-SEF       Partition Prefere       Code                                                                                                    | Scheduler Prefere<br>rt Date<br>P-2017          | ences<br>End Date<br>08-DEC-2017 | Mo       | n Tue                    | Wed<br>ence<br>per A       | Thu Fri                       | i Sat<br>□           | Sun      | Start Time         | End Tim           | e           |
| Times and Instructors     Star       Meeting Code     Star       28-SEF       Partition Prefere       Code       •                                                                                                    | Scheduler Prefere<br>rt Date<br>P-2017          | ences<br>End Date<br>08-DEC-2017 | Mo<br>V  | n Tue                    | Wed<br>ence<br>per A       | Thu Fri                       | Sat                  | Sun      | Start Time         | End Tim           | e           |
| Times and Instructors Meeting Code Star 28-SEF Partition Prefere Code                                                                                                    | Scheduler Prefere                               | ences<br>End Date<br>08-DEC-2017 | Mo       | n Tue<br>Prefere<br>Numb | Wed                        | Thu Fri Ctivity Date AUG-2017 | Sat                  | Sun      | Start Time         | e End Tim<br>1500 | e           |
| Times and Instructors     State       Meeting Code     State       28-SEF       Partition Prefere       Code       Image: Code       Image: Code       Image: Code       Image: Code       Image: Code       Image: Code       Image: Code | Scheduler Prefere<br>rt Date<br>P-2017<br>ences | ences<br>End Date<br>08-DEC-2017 | Mo       | n Tue                    | Wed                        | Thu Fri                       | i Sat                | Sun      | Start Time         | End Tim           | e           |
| Times and Instructors     Star       Meeting Code     Star       28-SEF       Partition Prefere       Code       ▼       Image: Star       Room Attribute       Code       ▼                                                               | Scheduler Preferences                           | ences<br>End Date<br>08-DEC-2017 | Mo       | n Tue<br>Prefere<br>Numb | Wed<br>ence<br>per A<br>22 | Thu Fri                       | Tied to so (preferer | Sun      | Start Time<br>1410 | End Tim           | e           |

#### 4. Updating a Room Attribute Preference code

- a. Note: Please do not skip the intermediate saving steps. Doing so will cause inconsistent and inaccurate data to be transferred to 25Live that can negatively impact scheduling the section.
- b. Navigate to **SSASECT**.
- c. Go to the Meeting Times and Instructor > Scheduler Preferences tab.
- d. Next Block to the Room Attribute Preferences block.
- e. Screen should appear similar to the following:

| Eile Edit Options Block Item Record Query Tools Help                                                                                         |                                         |                                         |                                   |            | c                | DRACLE             |
|----------------------------------------------------------------------------------------------------|-----------------------------------------|-----------------------------------------|-----------------------------------|------------|------------------|--------------------|
| 🔲 🔊 📄 1 🔁 🖻 🖻 1 🎓 🔞 🗐 🚳 1 🗐                                                                                                    | ) i 📇 i 🔍 🗜                             |                                         | 🚸   🖨   🕲                         | X 1 👰 1    |                  |                    |
| gSchedule SSASECT 8.9.2 (PPRDXE) 2000000000000000000000000000000000000                                                                       | 000000000000000000000000000000000000000 | 000000000000000000000000000000000000000 |                                   | ********** |                  | 0000000 <u>¥</u> × |
| Term: 201810 CRN: 36595 Create CRN: () Course Section Information Section Enrollment Information Times and Instructors Scheduler Preferences | Copy CRN: 🖗 🛛                           | Subject: MATH                           | Course: 004<br>Section Preference | Title: IN  | TRO COLL MATH BI | JS & SOC SC        |
| Meeting Code Start Date Mon                                                                                                    | Tue Wed                                 | Thu Fri                                 | Sat Sun                           | Start Time | End Time         |                    |
| 08-JAN-2018 16-MAR-2018                                                                                                    |                                         |                                         |                                   | 1110       | 1200             |                    |
| Partition Preferences<br>Code                                                                                                    | Preference<br>Number                    | Activity Date                           |                                   |            |                  |                    |
| Room Attribute Preferences                                                                                                    | Preference<br>Number                    | Activity Date                           |                                   |            |                  |                    |
| GE GE - General Assignment                                                                                                    |                                         | 26-JUL-2017                             |                                   |            |                  |                    |
| Soccos     Security Attribute Definition Code: proce LIST for volid codes                                                                    |                                         |                                         |                                   |            |                  |                    |
| TYDE ANTIQUE DEILINUT GUE DIESS LIGT IVEVAILU COUES.                                                                                         |                                         |                                         |                                   |            |                  |                    |

- f. From the **Options** menu, select **Record > Remove**.
- g. Save.
- h. Screen should appear similar to the following:

| Edit Options Block Item Record Query Tools Help                      |                      |               |                 |             |                 | DRACLE              |
|----------------------------------------------------------------------|----------------------|---------------|-----------------|-------------|-----------------|---------------------|
| ) 🖉 📄 i 🛏 🖨 🖻 i 🎓 🍞 i 🕄 📾 😒 i 🏚                                      | ) í 📇 í 🔍 🗜          | )  雪 雪   《    | 🖀   🏚   🔞       | ) [ 💡 [ X – |                 |                     |
| schedule SSASECT 8.9.2 (PPRDXE) 000000000000000000000000000000000000 | ******               | ******        |                 |             | ********        | 20000000 <b>⊻</b> × |
| rem: 201810 V CRN: 36595 V Create CRN: () C                          | Copy CRN: P          | Subject: MATH | Course: 004     | Title: IN   | FRO COLL MATH B | US & SOC SC         |
| mes and Instructors Scheduler Preferences                            | weeding times ar     |               | Sectorrielerene |             |                 |                     |
| Meeting Code Start Date End Date Mon 08-JAN-2018 16-MAR-2018         | Tue Wed              | Thu Fri       | Sat Sun         | Start Time  | End Time        |                     |
| Partition Preferences<br>Code                                        | Preference<br>Number | Activity Date |                 |             |                 |                     |
|                                                                      |                      | 26-JUL-2017   |                 |             |                 |                     |
| Room Attribute Preferences<br>Code                                   | Preference<br>Number | Activity Date |                 |             |                 |                     |
|                                                                      |                      | 26-JUL-2017   |                 |             |                 |                     |
|                                                                      |                      |               |                 |             |                 |                     |

- i. Within the Room Attribute Preferences Code field, type the code you wish to be applied to the section.
  - i. Current options are GE General Assignment; DP Department Room; and LC Learning Community General Assignment.
- j. Enter 01 in the **Preference Number** field.
- k. Save.
- I. Screen should appear similar to the following:

| Eile Edit Options Block Item Record Query Tools Help                  |                      |               |                    |                | C                | DRACLE                            |
|-----------------------------------------------------------------------|----------------------|---------------|--------------------|----------------|------------------|-----------------------------------|
| ( 🖬 🖉 🖹 I 🛏 🖨 🖻 I 🎓 🍞 I 🕲 📾 😣 I 🏚                                     | 📇   🍳 🗜              | ] [ 字 昏 [ 《   | 🚸   🇁   🕲          | [ <u>♀</u> [ X |                  |                                   |
| Schedule SSASECT 8.9.2 (PPRDXE) 2002200000000000000000000000000000000 | 00000000000000       |               |                    |                |                  | 0000000 <u>≤</u> × <mark>≏</mark> |
| Term: 201810 💌 CRN: 36595 💌 Create CRN: 🖗 C                           | copy CRN: 🖗 !        | Subject: MATH | Course: 004        | Title: IN      | TRO COLL MATH BU | JS & SOC SC                       |
| Course Section Information Section Enrollment Information             | Meeting Times ar     | nd Instructor | Section Preference | S              |                  |                                   |
| Times and Instructors Scheduler Preferences                           |                      |               |                    |                |                  |                                   |
| Meeting Code Start Date End Date Mon                                  | Tue Wed              | Thu Fri       | Sat Sun            | Start Time     | End Time         |                                   |
| 08-JAN-2018 16-MAR-2018 🐼                                             |                      |               |                    | 1110           | 1200             |                                   |
| Partition Preferences<br>Code                                         | Preference<br>Number | Activity Date |                    |                |                  |                                   |
|                                                                       |                      | 26-JUL-2017   |                    |                |                  |                                   |
| Room Attribute Preferences                                            | Preference<br>Number | Activity Date |                    |                |                  |                                   |
| LC LC - General Assignment                                            | 01                   | 26-JUL-2017   |                    |                |                  | <u>A</u>                          |
|                                                                       |                      |               |                    |                |                  |                                   |
| FRM-40400: Transaction complete: 1 records applied and saved.         |                      |               |                    |                |                  |                                   |
| Record: 1/1                                                           | <0SC>                |               |                    |                |                  |                                   |

- m. If section has a multiple meeting pattern (MMP), return to the Times and Instructor tab.
- n. Highlight the second record under the **Meeting Dates** tab.
- o. Follow **steps 4c-4k** outlined above to update the room attribute preference code.